Manual Date : 2020.1

# **Installation Manual**

### Multimedia Interface for PEUGEOT/CITROEN

### Model: CII PGCTR

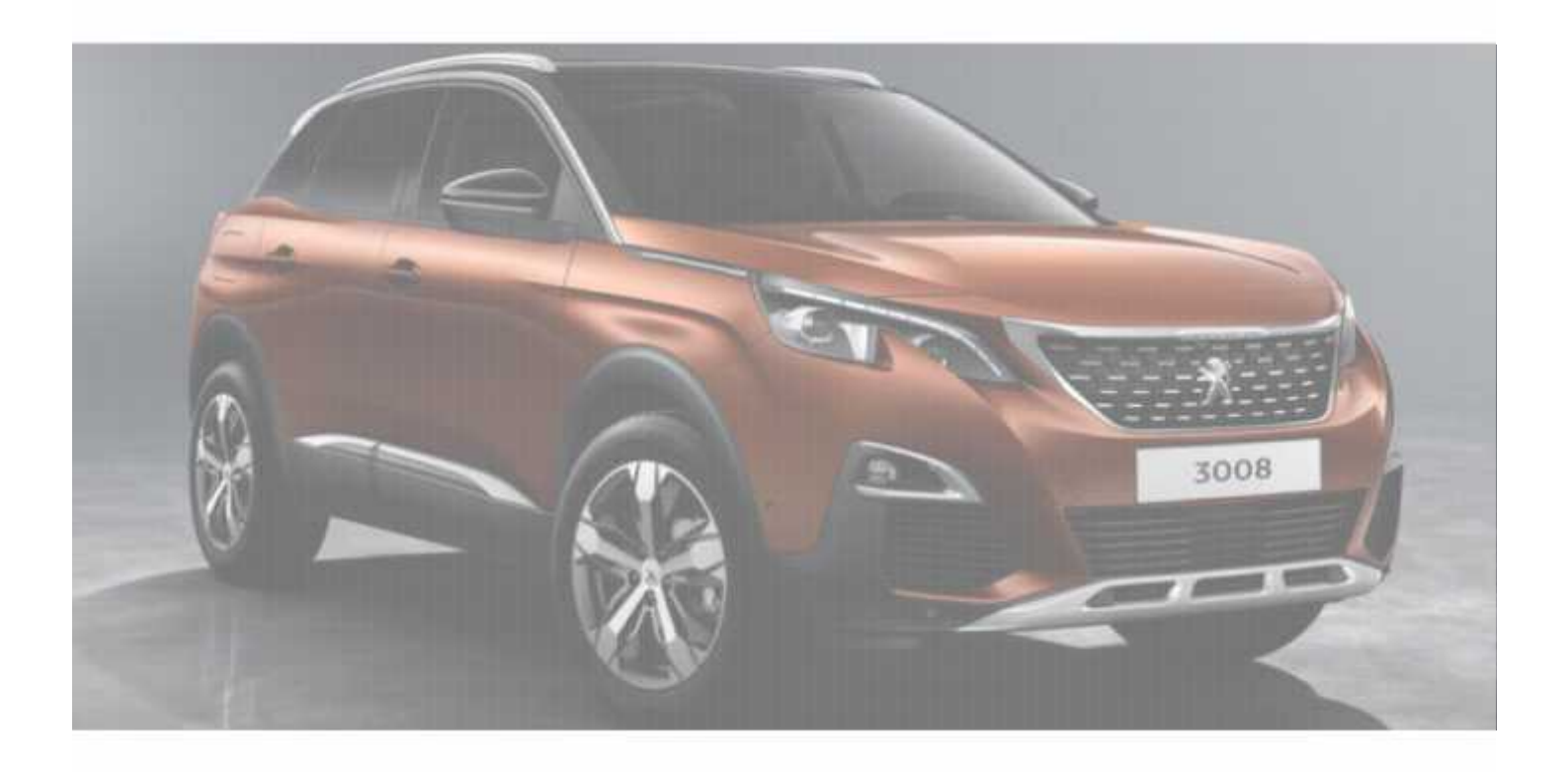

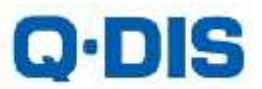

| 1.20 |       |                | 0.000 |      | 62    |                                                                                                    |
|------|-------|----------------|-------|------|-------|----------------------------------------------------------------------------------------------------|
|      | 100   | See. 1         | 5 1   | 1.5  |       | Varia Sas                                                                                                    |
|      | 3) 그의 | 1 xapor 11 Q   | 28    | 1- 6 |       | Med H                                                                                                    |
|      |       | and the second | × 11  |      | 2 111 | in the second second second second second second second second second second second second second second second |

| Car Mod | del of | Comp | atibility |
|---------|--------|------|-----------|
|---------|--------|------|-----------|

Toyota with Pro Touch (7") Opel with Navi 5.0 (8") Peugeot with Connect Nav (7") Citroen with Connect Nav (7")

Components:

Interface Main\*1

#### Interface Input / Output specification:

| Input:  | LVDS*1               |
|---------|----------------------|
|         | AV*1                 |
|         | CVBS(Rear camera)*1  |
|         | CVBS(Front camera)*1 |
| Output: | To LCD*1             |
|         | Audio Out*1          |

Power Spec:

| Input Power: | 8VDC ~ 18VDC |
|--------------|--------------|
| Consumption: | 5WATT        |

#### Switch input mode:

- External video sources skip function: Able to control input videos on and off via Dip switches
- 2. Able to switch videos via the remote and button switch
- 3. Able to detect the rear view camera by CAN

### •Components

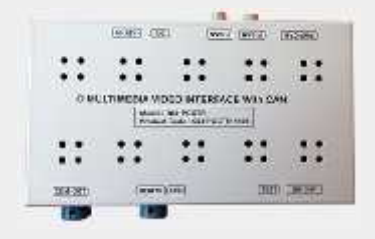

MAIN BOARD QCPASS1374

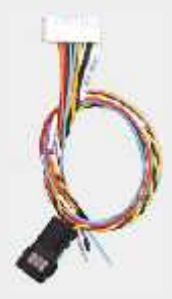

POWER CABLE HPOWER0230

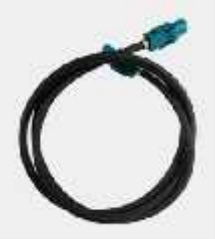

LCD CABLE HLCDCA0017

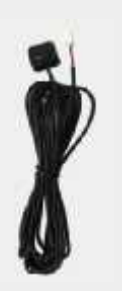

BUTTON CABLE HARETC0001

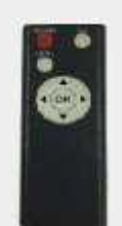

REMOTE CONTROL REMOTE0001

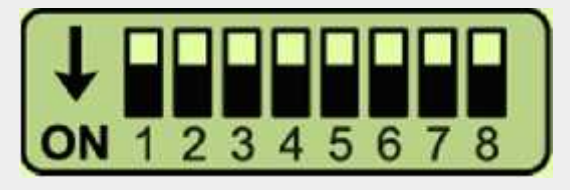

\* ON : DOWN / OFF : UP \* Interface must be powerless, when changing the DIP switch settings.

| PIN | FUNCTION          | DIP S/W SELECT                                          |
|-----|-------------------|---------------------------------------------------------|
| 1   |                   |                                                         |
| 2   | Ν                 | o Use                                                   |
| 3   | Ν                 | o Use                                                   |
| 4   | Front Camera Type | OFF : Aftermarket Front Camera<br>ON : OEM Front Camera |
| 5   | Car Model         | OFF : CITROEN<br>ON : PEUGEOT                           |
| 6   | Ν                 | o Use                                                   |
| 7   | Rear Camera Input | OFF : OEM Rear Camera<br>ON : Aftermarket Rear Camera   |
| 8   | Display           | OFF : High Resolution<br>ON : Low Resolution            |

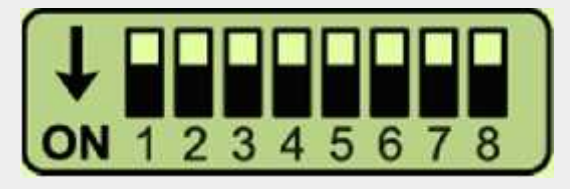

\* ON : DOWN / OFF : UP \* Interface must be powerless, when changing the DIP switch settings.

| Setting                  | 0    | SD Menu for | Car Model |    | DIP S/W | SETTING |
|--------------------------|------|-------------|-----------|----|---------|---------|
| Car Model                | 3008 | C4          | C4 PIC    | C3 | DIP #5  | DIP #8  |
| PEUGEOT 3008/5008        | •    |             |           |    | ON      | OFF     |
| CITROEN C4               |      | •           |           |    | OFF     | OFF     |
| CITROEN C4<br>PICASSO    |      |             | •         |    | OFF     | OFF     |
| CITROEN C3<br>AIRCROSS   |      |             |           | •  | OFF     | OFF     |
| PEUGEOT EXPERT-NO<br>NAV | •    |             |           |    | ON      | ON      |
| CITROEN JUMPY            | •    |             |           |    | ON      | ON      |
| TOYOTA PRO ACE           | •    |             |           |    | ON      | ON      |
| OPEL COMBO               | •    |             |           |    | ON      | ON      |
| Opel Crossland X         | •    |             |           |    | ON      | OFF     |
| Opel Grandland X         | •    |             |           |    | ON      | OFF     |

# Reimote Control Settings

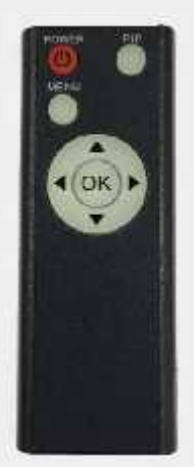

| Кеу         | FUNCTION                                                                         |
|-------------|----------------------------------------------------------------------------------|
| POWER & PIP | N/C                                                                              |
| MENU        | Activating OSD menu                                                              |
| ОК          | Making a selection, changing image display                                       |
|             | Moving upward                                                                    |
| •           | Moving downward                                                                  |
| •           | Moving leftward<br>(Press ◀ 3 seconds long, you could access factory mode)       |
| ►           | Moving rightward<br>(Press ► 5 seconds long, you could reset all interface data) |

\* Connect the IR wire with the interface box input "KEY/IR"

(always install IR wire so you can always service/reset the interface)

### Installation Diagram

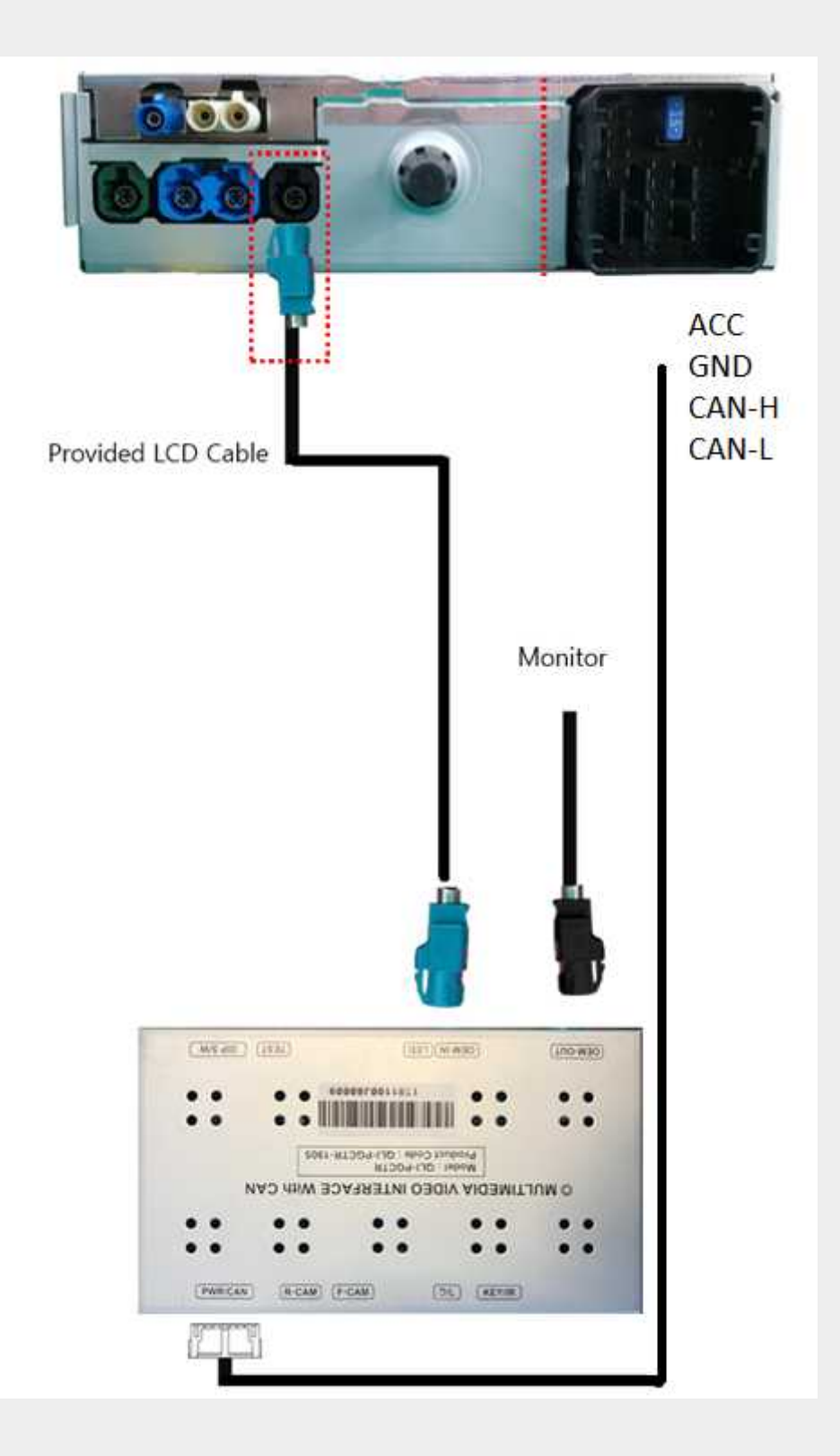

### Installation Manual

1

**3008:** You can find the radio module behind the gear shift. You can access the computer by removing the side panel.

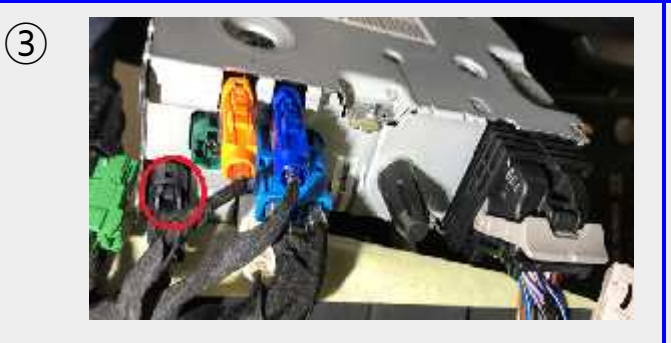

Disconnect the original black fakra LVDS cable from the computer.

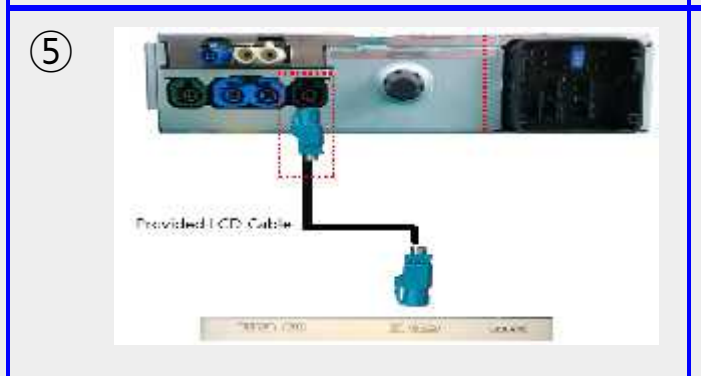

Connect the interface LVDS cable with the NAC computer (black connector) and the other side with the interface input "OEM IN".

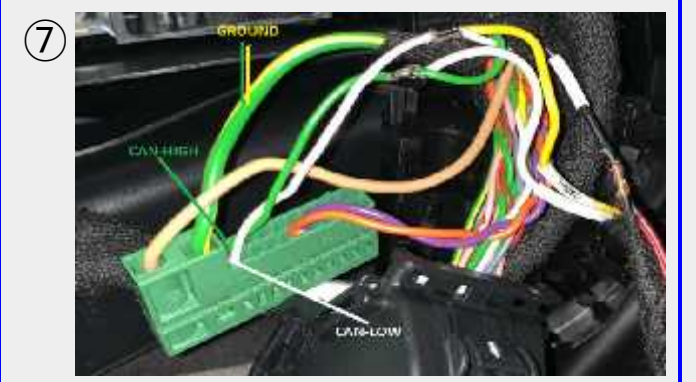

Connect above open wires with original cable as above

\* Attention: Don't install the interface with ignition ON. (Based on Opel Cross-land)

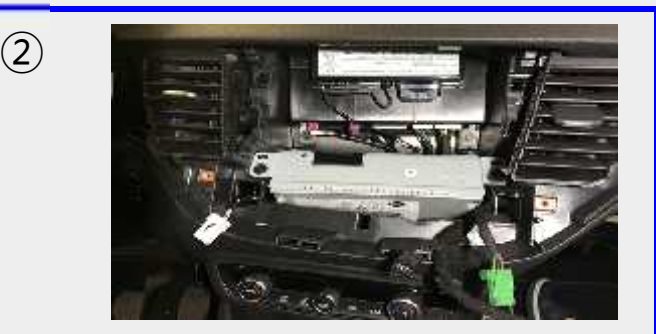

**Opel Cross-land:** The radio module is behind the screen.

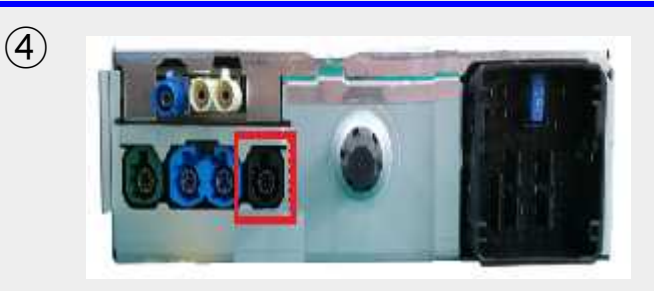

Disconnect the original black fakra LVDS cable from the computer and Connect the original LCD cable with the interface input "OEM-OUT".

| 6) | l/F Powe<br>r Wire | Original Power<br>Cable         | Signal   |
|----|--------------------|---------------------------------|----------|
|    | Yellow             | Car Cigarette<br>Lighter Socket | ACC      |
|    | Black              | Green/Yellow                    | Ground   |
|    | White              | Green                           | CAN-High |
|    | Yellow             | White                           | CAN-Low  |

Connect above open wires with original cable as above

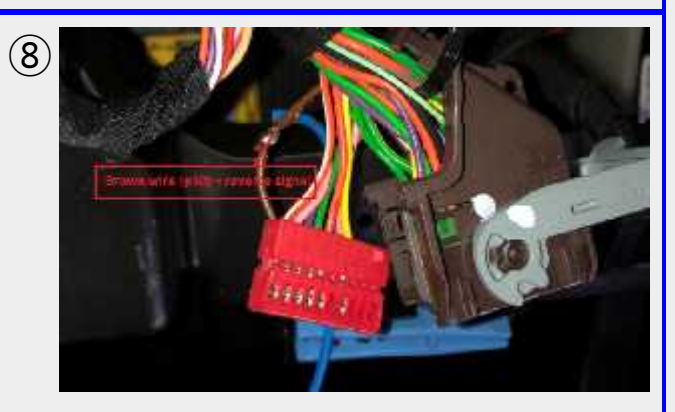

Big brown connector on fuse box pin #50 is for reverse gear signal (12V).

## Active tion with OEM Buillon

\* Press NAV button for 3 seconds long for mode switch

**Peugeot Expert Citroen Jumpy Toyota Pro Ace Citroen C4 Picasso** Citroen C3 Aircross Peugeot 3008 Peugeot 5008

### · Hactory Settings

| Menu of                                 | Menu of FACTORY |                |  |
|-----------------------------------------|-----------------|----------------|--|
| IMAGE<br>PARK<br>UTIL1<br>UTIL2<br>INFO | H-POS<br>V-POS  | ITION<br>ITION |  |
| MENU to Return SEL to Select/Save       |                 |                |  |

#### IMAGE

H-POSITION: Move the screen left and right V-POSITION: Move the screen up and down

| Menu of                                 | FACTO                                         | RY                                    |
|-----------------------------------------|-----------------------------------------------|---------------------------------------|
| IMAGE<br>PARK<br>UTIL1<br>UTIL2<br>INFO | PAS TY<br>REAR 1<br>SAFE E<br>RADAI<br>PAS SE | PE<br>YPE<br>NABLE<br>R ENABLE<br>TUP |
| MENU to                                 | Return                                        | SEL to Select/Save                    |

#### PARK

PAS TYPE: Select parking line type

- NOT USED: Do not use parking line
- PAS ON: Use Flexible Parking Lines
- PAS OFF: Use fixed parking line

#### **REAR TYPE :** Choose rear camera recognition

CAN : Detecting the rear view camera by CAN signal

(Installer must connect "CAN" cable of the power cable to the "CAN" cable of the car)

 LAMP : Detecting the rear view camera via "Grey Rear" wire

(Installer must connect "Rear-C" cable of the power cable to the rear lamp of the car)

**SAFE ENABLE :** If it is enable, HDMI, RGB, and A/V mode doesn't show up while driving. (YES/NO)

#### RADAR ENABLE : Turn PDC on/off

PAS SETUP: You can move the position of parking line

### ·Hactory Setting

| Menu of                                 | Menu of FACTORY                                     |  |  |
|-----------------------------------------|-----------------------------------------------------|--|--|
| IMAGE<br>PARK<br>UTIL1<br>UTIL2<br>INFO | NAVI MODEL<br>MODE BUTTON<br>FCAM TIME<br>CAR MODEL |  |  |
| MENU to Return SEL to Select/Save       |                                                     |  |  |

### UITL1

**NAVI MODEL :** Resolution for external navigation (QROI2/SE-CP/NV-CP)

**MODE BUTTON :** Use OEM button to change mode (ON/OFF)

FCAM TIME : Time setting for the front camera display (OFF, 3s, 5s, 10s, 15s)

**CAR MODEL :** Select the right car model

(PG3008, PG308, CT C4, CT C4 PICASSO, CT C3, CT DS7)

| Menu of                                 | Menu of FACTORY |  |  |
|-----------------------------------------|-----------------|--|--|
| IMAGE<br>PARK<br>UTIL1<br>UTIL2<br>INFO | FACTORY RESET   |  |  |
| MENU to Return SEL to Select/Save       |                 |  |  |

#### UITL2

FACTORY RESET : Put back factory settings

| Menu of FACTORY                   |                |
|-----------------------------------|----------------|
| IMAGE<br>PARK                     | SYSTEM VERSION |
| UTIL1<br>UTIL2                    | MAIN-190807    |
| INFO                              |                |
|                                   |                |
| MENU to Return SEL to Select/Save |                |

### INFO

SYSTEM VERSION : SW & IF version of the interface

# · Trouble shoofing.

### Q. I cannot change mode

A.Check connection of Ground cable and IR Cable. Check LED lamp is on, if not check connection of POWER cable.

### Q. All I got on the screen is black.

A.Check second LED lamp of the interface is on, if not, check A/V sources connected are working well. (Green lamp indicates AV sources connected works well) Check interface connection has been done well.

### Q. Displayed image color is not proper (too dark or unsuitable color)

A.Press ► button on the remote control for 5 seconds and check how it goes, if it does not work, inform to manufacturer.

### Q. I cannot watch the rear camera on the screen

A.Set the DIP switch #7 as state "ON".

### Q. Set mode not appear

A.Check DIP Switch.

### Q. OEM image is not displayed.

A.Check interface's LCD In/Out cable connection. If the status keeps on, inform to manufacturer.

### Q. Screen only displays white color.

A.Check LCD out cable is connected well, if this status keeps, inform to manufacturer.

### Q. If no image is shown on screen after connecting CAN wire with Park gear.

A. Go on the "FACTORY MODE", check "UTIL-Rear Select". If "LAMP", change the setting as "CAN" with the remote control. (X when connecting Rear-C wire of LAMP power cable to Backup lights, Setting should be like this / CAN : if controlling rear camera with CAN wire)

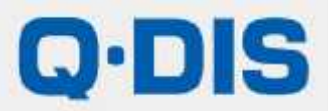

RM #404 4TH FLOOR, B-DONG, WOORIMLIONSVALLY, 371-28, GASAN-DONG, GEUMCHEON-GU, SEOUL, KOREA. TEL : 82-2-868-3627~9 | FAX : 82-2-2026-5987